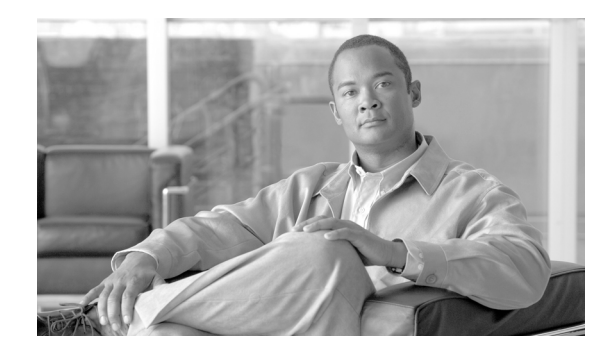

# **CHAPTER 4**

### **Monitoring server status**

Use the links under the **Monitors** heading of the navigation pane to view the status of the server that you are accessing.

From the System Status pages, you can:

- Monitor the power status of the server and view the state of the operating system
- View the server temperature readings, voltage thresholds, and fan speeds
- View the latest server operating-system-failure screen capture
- View the list of users who are logged in to the IMM

From the Virtual Light Path page, you can view the name, color, and status of any LEDs that are lit on a server.

From the Event Log page, you can:

- View certain events that are recorded in the event log of the IMM
- View the severity of events

From the Vital Product Data (VPD) page, you can view the vital product data.

### Viewing system status

On the System Status page, you can monitor the temperature readings, voltage thresholds, and fan status of your server. You can also view the latest operating-system-failure screen, the users who are logged in to the IMM, and the system locator LED.

To view the system health and environmental information of the server, complete the following steps:

- **Step 1** Log in to the IMM. For more information, see Chapter 2, "Opening and using the IMM Web interface".
- **Step 2** In the navigation pane, click **System Status** to view a dynamically-generated update of the overall health of the server. A page similar to the one in the following illustration is displayed.

1

| e used to view status details.<br><u>ary</u><br>r <u>e Screen</u><br>ad in to the IMM_  |                                                                                                    |                                                                                                    |
|-----------------------------------------------------------------------------------------|----------------------------------------------------------------------------------------------------|----------------------------------------------------------------------------------------------------|
| e used to view status details.<br><u>jary</u><br>r <u>e Screen</u><br>ad in to the IMM_ |                                                                                                    |                                                                                                    |
| e used to view status details.<br><u>nary</u><br><u>re Screen</u><br>ad in to the IMM_  |                                                                                                    |                                                                                                    |
| r <u>e Screen</u><br>ad in to the IMM                                                   |                                                                                                    |                                                                                                    |
| re Screen_<br>ed in to the IMM_                                                         |                                                                                                    |                                                                                                    |
| re <u>Screen</u><br>ed in to the IMM_                                                   |                                                                                                    |                                                                                                    |
| re Screen_<br>ad in to the IMM_                                                         |                                                                                                    |                                                                                                    |
| ed in to the IMM                                                                        |                                                                                                    |                                                                                                    |
| ed in to the IMM                                                                        |                                                                                                    |                                                                                                    |
|                                                                                         |                                                                                                    |                                                                                                    |
|                                                                                         |                                                                                                    |                                                                                                    |
| 0                                                                                       |                                                                                                    |                                                                                                    |
| ary 🦉                                                                                   |                                                                                                    |                                                                                                    |
|                                                                                         |                                                                                                    |                                                                                                    |
|                                                                                         |                                                                                                    |                                                                                                    |
| n power off/State unknown                                                               |                                                                                                    |                                                                                                    |
|                                                                                         |                                                                                                    |                                                                                                    |
| red parameters are abnormal                                                             |                                                                                                    |                                                                                                    |
| out temperatures voltages and fan sper                                                  | Is                                                                                                    |                                                                                                    |
| our temperatures, voltages and fair spe-                                                |                                                                                                    |                                                                                                    |
|                                                                                         |                                                                                                    |                                                                                                    |
|                                                                                         |                                                                                                    |                                                                                                    |
|                                                                                         |                                                                                                    |                                                                                                    |
| "Power Group 1" has asserted                                                            |                                                                                                    |                                                                                                    |
|                                                                                         |                                                                                                    |                                                                                                    |
|                                                                                         | ary  ary n power off/State unknown red parameters are abnormal out temperatures, voltages and fan speed "Power Group 1" has asserted | ary<br>n power off/State unknown<br>red parameters are abnormal<br>nout temperatures, voltages and fan speeds.<br>"Power Group 1" has asserted |

The status of your server determines the message that is shown at the top of the System Health Summary page. One of the following symbols is displayed:

- A solid green circle and the phrase "Server is operating normally."
- Either a red circle that contains an X or a yellow triangle that contains an exclamation point and the phrase "One or more monitored parameters are abnormal."

If the monitored parameters are operating outside normal ranges, a list of the specific abnormal parameters is displayed on the System Health Summary page.

**Step 3** Scroll down to the **Temperature** area in the **Environmentals** section of the page, which includes temperature, voltage, and fan speed information.

The IMM tracks the current temperature readings and threshold levels for system components such as microprocessors, system board, and hard disk drive backplane. When you click a temperature reading, a new window opens.

Ambient Temp Thresholds (°F / °C)

| Sensors         | Noncritical    | Critical       | Fatal          |
|-----------------|----------------|----------------|----------------|
| Upper Threshold | 100.40 / 38.00 | 105.80 / 41.00 | 113.00 / 45.00 |
| Lower Threshold | N/A            | N/A            | N/A            |

The Temperature Thresholds page displays the temperature levels at which the IMM reacts. The temperature threshold values are preset on the remote server and cannot be changed.

The reported temperatures are measured against the following threshold ranges:

**Non-Critical** - When the temperature reaches a specified value, a temperature alert is sent to the configured remote alert recipients. You must select the **Warning Alerts** check box in the **SNMP Alerts Settings** area of the Alerts page or the **Warning Alerts** check box on the Remote Alert Recipient page for the alert to be sent.

For more information about selecting alert options, see the "Configuring SNMP alert settings" section on page 3-16 or the "Configuring remote alert recipients" section on page 3-14.

**Critical** - When the temperature reaches a specified value higher than the warning value (the soft shutdown threshold), a second temperature alert is sent to configured remote alert recipients, and the server begins the shutdown process with an orderly operating-system shutdown. The server then turns itself off. You must select the **Critical Alerts** check box in the **SNMP Alerts Settings** area of the Alerts page or the **Critical Alerts** check box on the Remote Alert Recipient page for the alert to be sent.

For more information about selecting alert options, see the "Configuring SNMP alert settings" section on page 3-16 or the "Configuring remote alert recipients" section on page 3-14.

**Fatal** - When the temperature reaches a specified value higher than the soft shutdown value (the hard shutdown threshold), the server immediately shuts down and sends an alert to configured remote alert recipients. You must select the **Critical Alerts** check box in the **SNMP Alerts Settings** area of the Alerts page or the **Critical Alerts** check box on the Remote Alert Recipient page for the alert to be sent.

For more information about selecting alert options, see the "Configuring SNMP alert settings" section on page 3-16 or the "Configuring remote alert recipients" section on page 3-14.

**Step 4** Scroll down to the **Voltages** area. The IMM will send an alert if any monitored power source voltage falls outside its specified operational ranges.

If you click a voltage reading, a new window opens.

Planar 3.3V Thresholds (Volt)

| Sensors         | Noncritical | Critical | Fatal |
|-----------------|-------------|----------|-------|
| Upper Threshold | N/A         | 3.56     | N/A   |
| Lower Threshold | N/A         | 3.04     | N/A   |

The Voltage Thresholds page displays the voltage ranges at which the IMM reacts. The voltage threshold values are preset on the remote server and cannot be changed.

The IMM Web interface displays the voltage readings of the system board and the voltage regulator modules (VRM). The system sets a voltage range at which the following actions are taken:

**Non-Critical** - When the voltage drops below or exceeds a specified voltage range, a voltage alert is sent to configured remote alert recipients. You must select the **Warning Alerts** check box in the **SNMP Alerts Settings** area of the Alerts page for the alert to be sent.

For more information about selecting alert options, see the "Configuring SNMP alert settings" section on page 3-16.

**Critical** - When the voltage drops below or exceeds a specified voltage range, a voltage alert is sent to configured remote alert recipients, and the server begins the shutdown process with an orderly operating-system shutdown. The server then turns itself off. You must select the **Critical Alerts** check box in the **SNMP Alerts Settings** area of the Alerts page for the alert to be sent.

For more information about selecting alert options, see the "Configuring SNMP alert settings" section on page 3-16.

**Fatal** - When the voltage drops below or exceeds a specified voltage range, the server immediately shuts down and sends an alert to configured remote alert recipients. You must select the **Fatal Alerts** check box in the **SNMP Alerts Settings** area of the Alerts page for the alert to be sent.

Note

The hard shutdown alert is sent only if a soft shutdown alert has not yet been sent.

For more information about selecting alert options, see the "Configuring SNMP alert settings" section on page 3-16.

The IMM generates a non-critical, critical, or fatal event when the threshold is reached, and generates any shutdown actions, if they are required.

Non-critical - If the IMM indicates that this threshold has been reached, a warning event is generated.

**Critical** - If the IMM indicates that this threshold has been reached, a critical event is generated.

Fatal - If the IMM indicates that this threshold has been reached, a critical event is generated.

Step 5 Scroll down to the Fan Speeds (% of max) area. The IMM Web interface displays the running speed of the server fans (expressed in a percentage of the maximum fan speed). If you click a fan reading, a new window opens.

Fan 1A Tach Thresholds (RPM)

| Sensors         | Noncritical | Critical | Fatal |  |
|-----------------|-------------|----------|-------|--|
| Upper Threshold | N/A         | N/A      | N/A   |  |
| Lower Threshold | N/A         | 530.00   | N/A   |  |

You receive a fan alert when the fan speeds drop to an unacceptable level or when the fans stop. You must select the **Critical Alerts** check box in the **SNMP Alerts Settings** area of the Alerts page for the alert to be sent.

For more information about selecting alert options, see the "Configuring SNMP alert settings" section on page 3-16.

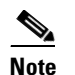

The View Latest OS Failure Screen feature is not supported.

- **Step 6** Scroll down to the **Users Currently Logged in** area. The IMM Web interface displays the login ID and access method of each user who is logged in to the IMM.
- **Step 7** Scroll down to the **System Locator LED** area. The IMM Web interface displays the status of the system locator LED. It also provides buttons to change the state of the LED. For the meaning of the graphics that are displayed in this area, see the online help.

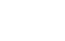

#### Chapter 4 Monitoring server status

## **Viewing the Virtual Light Path**

The Virtual Light Path screen displays the name, color, and status of any LEDs that are lit on the server. To access and view the Virtual Light Path, complete the following steps:

Viewing the Virtual Light Path

- Log in to the IMM. For more information, see Chapter 2, "Opening and using the IMM Web interface". Step 1
- Step 2 In the navigation pane, click Virtual Light Path to view the recent history of events on the server. A page similar to the one in the following illustration is displayed.

| 5N# KQ098M5                   | Virtual Light Path | 0                     |        |  |
|-------------------------------|--------------------|-----------------------|--------|--|
| System                        | ignt i un          |                       |        |  |
| System Status                 | Name               | Color                 | Status |  |
| Virtual Light Path            | Fault              | Orange                | On     |  |
| Event Log                     | Info               | Not Applicable        | Off    |  |
| Tasks                         | CPU                | Not Applicable        | Off    |  |
| Power/Restart                 | PS                 | Orange                | On     |  |
| Remote Control                | DASD               | Not Applicable        | Off    |  |
| PXE Network Boot              | FAN                | Not Applicable        | Off    |  |
| ✓ IMM Control                 | DIMM               | Not Applicable        | Off    |  |
| System Settings               | NMI                | Not Applicable        | Off    |  |
| Login Profiles                | OVER SPEC          | Not Applicable        | Off    |  |
| Alerts<br>Serial Port         | TEMP               | Not Applicable        | Off    |  |
| Port Assignments              | SP                 | Not Applicable        | Off    |  |
| Network Interfaces            | Identify           | Not Applicable        | Off    |  |
| Network Protocols<br>Security | PCI                | Not Applicable        | Off    |  |
| Configuration File            | CPU 1              | Not Applicable        | Off    |  |
| Restore Defaults              | CPU 2              | Not Applicable        | Off    |  |
| Restart IMM                   | FAN 1              | Not Applicable        | Off    |  |
|                               | FAN 2              | Not Applicable        | Off    |  |
|                               | FAN 3              | Not Applicable        | Off    |  |
|                               | FAN 4              | Not Applicable        | Off    |  |
|                               | FAN 5              | Not Applicable        | Off    |  |
|                               | FAN 6              | Not Applicable        | Off    |  |
|                               | 1.21.2022494       | CANCER STREET, SACKED | 00000  |  |

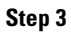

Scroll down to view the complete contents of the Virtual Light Path.

#### Note

If an LED is not lit on the server, the Color column of the Virtual Light Path table indicates that the LED Color is Not Applicable.

### Viewing the system-event log from the Web interface

#### Note

I

The system-event log has a limited capacity. When that limit is reached, the older events are deleted in a first-in, first-out order.

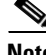

To access and view the event log, complete the following steps:

- **Step 1** Log in to the IMM. For more information, see Chapter 2, "Opening and using the IMM Web interface".
- **Step 2** In the navigation pane, click **Event Log** to view the recent history of events on the server. A page similar to the one in the following illustration is displayed.

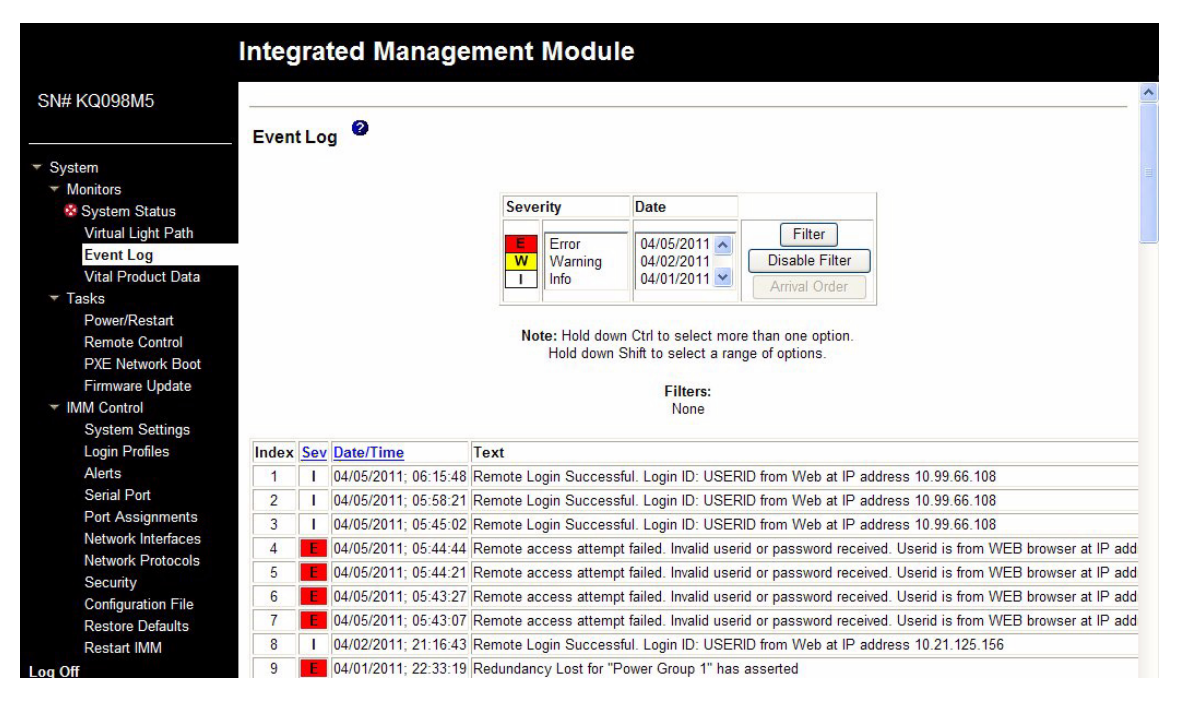

### **Step 3** Scroll down to view the complete contents of the event log. The events are given the following levels of severity:

Informational - This severity level is assigned to an event of which you should take note.

**Warning** - This severity level is assigned to an event that might affect server performance.

**Error** - This severity level is assigned to an event that needs immediate attention.

The IMM Web interface distinguishes warning events with the letter W on a yellow background in the severity column and error events with the letter E on a red background.

**Step 4** Click **Save Log as Text File** to save the contents of the event log as a text file. Click **Reload Log** to refresh the display of the event log. Click **Clear Log** to delete the contents of the event log.

### Viewing vital product data

When the server starts, the IMM collects server information, server firmware information, and server component vital product data (VPD) and stores it in nonvolatile memory. You can access this information at any time from almost any computer. The Vital Product Data page contains key information about the remote managed server that the IMM is monitoring.

To view the server component vital product data, complete the following steps:

- Step 1 Log in to the IMM. For more information, see Chapter 2, "Opening and using the IMM Web interface".
- **Step 2** In the navigation pane, click **Vital Product Data** to view the status of the hardware and software components on the server.
- **Step 3** Scroll down to view the following VPD readings:

#### **Machine level VPD**

The vital product data for the server appears in this area. For viewing VPD, the machine-level VPD includes a universal unique identifier (UUID).

Note

The machine-level VPD, component-level VPD, and component activity log provide information only when the server is turned on.

Table 4-1 Machine-level vital product data

| Field                  | Function                                                                                                    |
|------------------------|----------------------------------------------------------------------------------------------------|
| Machine type and model | Identifies the server type and model number that the IMM is monitoring.                                                     |
| Serial number          | Identifies the serial number of the server that the IMM is monitoring.                                                      |
| UUID                   | Identifies the universal unique identifier (UUID), a 32-digit hexadecimal number, of the server that the IMM is monitoring. |

#### **Component Level VPD**

The vital product data for the components of the remote managed server is displayed in this area.

Table 4-2Component-level vital product data

| Field         | Function                                                        |
|---------------|-----------------------------------------------------------------|
| FRU name      | Identifies the field replaceable unit (FRU) for each component. |
| Serial number | Identifies the serial number of each component.                 |
| Mfg ID        | Identifies the manufacturer ID for each component.              |

### **Component Activity Log**

I

You can view a record of component activity in this area.

Table 4-3Component activity log

| Field         | Function                                                           |
|---------------|--------------------------------------------------------------------|
| FRU name      | Identifies the field replaceable unit (FRU) name of the component. |
| Serial number | Identifies the serial number of the component.                     |
| Mfg ID        | Identifies the manufacturer of the component.                      |

1

| Field     | Function                                                                                                    |  |
|-----------|----------------------------------------------------------------------------------------------------|--|
| Action    | Identifies the action taken for each component.                                                                                                    |  |
| Timestamp | Identifies the date and time of the component action. The date is displayed in the <i>mm/dd/yy</i> format. The time is displayed in the <i>hh:mm:ss</i> format. |  |

#### Table 4-3Component activity log

### IMM VPD

You can view the IMM firmware, System x server firmware, and Dynamic System Analysis firmware VPD for the remote-managed server in this area.

 Table 4-4
 Component-level vital product data

| Field          | Function                                    |
|----------------|---------------------------------------------|
| Firmware type  | Indicates the type of firmware code.        |
| Version string | Indicates the version of the firmware code. |
| Release date   | Indicates when the firmware was released.   |